## How to Use the IRS Data Retrieval on FAFSA

- 1. Log into www.fafsa.gov and select Make Changes to FAFSA
- Select the "Student Income Information" and/or "Parent Income Information" section and answer "Already Completed"
- 3. You will be prompted to answer questions, check "None of the above"
- 4. A blue box will appear "LINK TO IRS"-Click on it
- It will ask your permission to redirect you "Leaving FAFSA on the Web"click 'OK'
- You will be directed to <u>www.irs.gov</u>- note "Get my Federal Income Tax Information"
- Enter the name and address exactly as it appears on your Federal Tax Return (yes, even apartment numbers), then click "Submit"
- Check the box "Transfer My Tax Information into the FAFSA" and click "Transfer Now"
- 9. You will be redirected to www.fafsa.gov and the message should read "You have successfully transferred your IRS tax information"
- 10.Go to the bottom of the page and click "NEXT" you may need to do this several times until you get to a "SUBMIT" your FAFSA option
- 11.CONGRATULATIONS! You will see a Confirmation Page stating that you have successfully submitted changes to your FAFSA